## **Repository and Management Service Settings**

To configure the Repository and Management Service settings, go to the **Repo and Management service** tab of the **Configure General Preferences** opti on from the **Administration** tab.

In this section, you can define the following settings:

- Location of Management Service specify the name of the computer that hosts the management service. Click Change to define a different computer than the one previously specified.
- Repository database for Management Service use this option to configure the settings of your repository database such as:
  - **SQL Server** type the SQL server hosting the repository database.
    - $^{\circ}~$  Database ~ type the repository database name.
    - Authentication you can select to use a Windows or SQL Server account to connect to the repository database. If you select SQL
      Server account, you need to provide the respective username and password. Additionally, you can use the option Test connection to verify the provided account can successfully connect to the repository database.
- Repository grooming use this option to specify the number of days SQL Safe will keep operational history before grooming it.

SQL Safe is a high-performance backup and recovery solution for your SQL Servers. Learn more > >

| IDERA Website Products Purchase Support Community About Us | Resources Legal |
|------------------------------------------------------------|-----------------|
|------------------------------------------------------------|-----------------|